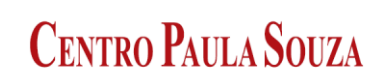

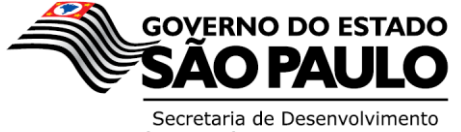

## Administração Central Unidade de Recursos Humanos

Manual de Instrução de acesso do Diretor de Serviço – Opção Analise isenções de Contribuição Previdenciária – INSS de 1999 a 2013.

De acordo com o contido no Ofício 30/2014 URH, as Unidades de Ensino que tiverem servidores que se enquadram no referido Oficio, devem acessar o site do <u>http://www.centropaulasouza.sp.gov.br/rh</u> e seguir as instruções constantes neste manual.

| C () () http://www.centropaulasouza.sp.gov.br/th/ | 5 - Q | UNIDADE DE RECURSOS H × |
|---------------------------------------------------|-------|-------------------------|

 Ao acessar a página inicial do site, o Diretor de Serviço Administrativo deverá digitar o nº do CPF (sem traços ou pontos) e clicar em ENTRAR;

| CENTRO PAULA SOUZA                                                   | NIDADE DE RECURSOS HUMANOS<br>Núcleo de Pagamento de Pessoal |
|----------------------------------------------------------------------|--------------------------------------------------------------|
| Caro servidor,<br>Seja bem vindo à nossa. Identifique se para acessa | r nosso conteúdo protegido.                                  |
| DIGITE O CPF - SOMENTE NÚMEROS                                       |                                                              |

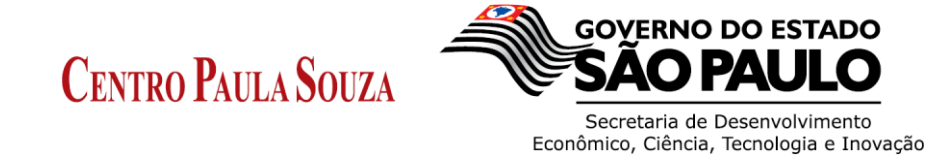

### Administração Central Unidade de Recursos Humanos

 Na próxima tela, como 1º acesso, o Diretor de Serviço Administrativo deverá informar no campo senha o n.º do CPF (sem traços – somente números) e clicar em Logar com Matricula" para acessar o sistema.

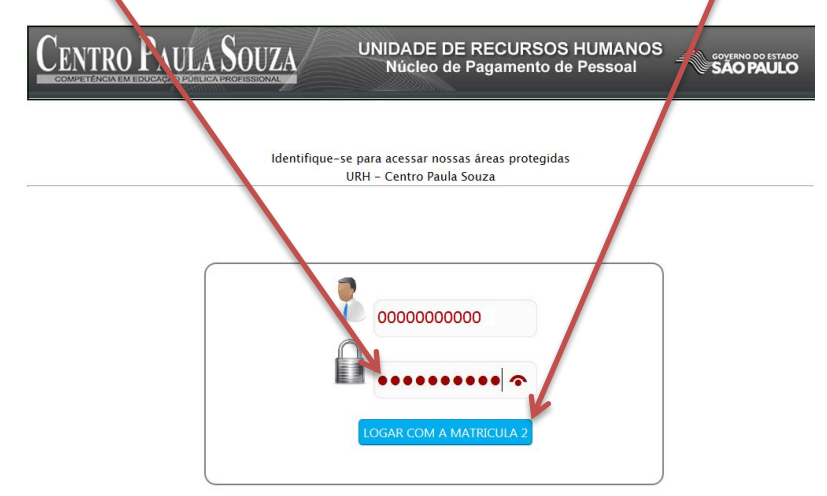

Para a visualização das opções o mesmo deverá acessar o site com a matricula na qual é Diretor de Serviço Administrativo

Para as ocorrências de em que houver publicação de designação para exercer atividades do emprego publico de Diretor de Serviço, e na impossibilidade do acesso, a UE deverá comunicar ao assistente responsável pelo acompanhamento de sua Folha de Pagamento para que seja providenciado o devido acesso.

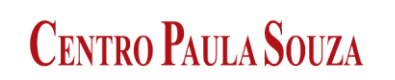

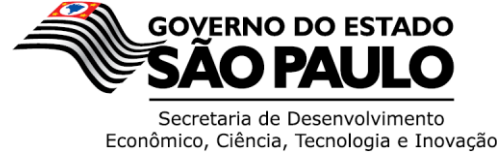

Administração Central

# Unidade de Recursos Humanos

3. Ao acessar a página personalizada (para sua segurança) solicitamos que altere sua senha conforme indicado abaixo.

Clicar na informação "Você ainda não trocou sua Senha. Trocar Agora"

| CENTRO PAULA SOUZA<br>Siste na Integrado de Gestão                                                                                                    |                                                                      |                                                                                                    |  |  |  |  |  |
|----------------------------------------------------------------------------------------------------|----------------------------------------------------------------------|----------------------------------------------------------------------------------------------------|--|--|--|--|--|
| Home Arquivo 🔻 Pessoas 🔻 Dir. de Serviço                                                                                                    | Pagamento 🔻 Diretor 🔻 Admin                                          | ▼ Fulano de Tal ▼                                                                                                    |  |  |  |  |  |
| Abono Pecuniário - Modelo de relatório Portar Relatóri                                                                                                    | io Diretor                                                           | de Unidade: Emitir Parecer                                                                                                    |  |  |  |  |  |
| QVocê ainda não trocou sua senha! Trocar agora.                                                                                                    |                                                                      |                                                                                                    |  |  |  |  |  |
| NOTÍCIAS DA URH                                                                                                    |                                                                      | Banco de Documentos                                                                                                    |  |  |  |  |  |
| Abono pecuniário<br>2013<br>- parecer final<br>relatório final                                                                                                    | ◆Todas as notícias<br>14h59 - Finalizando o abono pecuniário<br>2013 | Agenda Ceeteps – telefones da nova<br>sede Santa Efigênia     Modelo de Declaração Contribuição<br>Previdenciaria     Abono pecuniário 2013 – Modelo de<br>relatório     Parecer do Diretor de Unidade Abono<br>Pecuniario docente 2013     GEO atualizada e tabela de cargos e<br>salários |  |  |  |  |  |
| 1234<br>1274<br>1274 | 10h02 - Instrução Normativa URH - 001,<br>de 2-10-2013 回             | BDP em branco para usar de modelo                                                                                                    |  |  |  |  |  |
| Finalizando o abono pecunicini 2013<br>Finalizando o abono pecunicini 2013<br>July August<br>Personal Statements (Second Statements)<br>Personal Statements (Second Statements)<br>Personal Statements (Second Stat                                                                                                    | 10h02 - Oficio n° 131/2013 - Cetec 🗉                                 | Phoras mensais e 40 semanais     OFICIO 37-2013 URH - envio de     comprovantes do INSS     Procurar mais documentos!                                                                                                    |  |  |  |  |  |

4. Digitar a nova senha e repeti-la no campo ao lado e depois clicar em TROCAR A SENHA.

| CENTRO PAULA SOUZA                                        | DADE DE RECURSOS H<br>Sistema Integrado de Ge              |                                     |
|-----------------------------------------------------------|------------------------------------------------------------|-------------------------------------|
| Home Arquivo Pessoas V Dir. de Serviço                    | ▼ Pagamento ▼ Diretor ▼                                    | Admin Fulano de Tal 🔻               |
| Abono Pecuniário – Modelo de relatório Postar R           | elatório                                                   | Diret ar de Unidade: Emitir Parecer |
| ©Você ainda não trocou sua senha! Trocar agora.<br>CONTRO | DLE DE USUÁRIOS – TROCA DE SEN<br>URH – Centro Paula Souza | на                                  |
|                                                           | Nova Senha Digite novamente                                |                                     |
|                                                           |                                                            |                                     |
|                                                           |                                                            |                                     |

Avaré) e Ana Paula Garcia (Administração Central) para o Núcleo de Pagamento da URH do Centro Estad Andradas, 140 –Santa Ifigênia – São Paulo - SP Brasil – CEP 01208-000 http://www.centropaulasouza.su

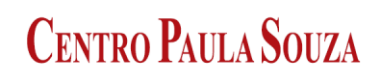

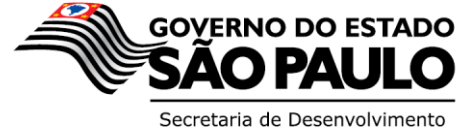

#### Administração Central Unidade de Recursos Humanos

5. Uma vez alterada a senha de acesso, dentro da página personalizada, o Diretor de Serviço deverá inserir os dados de Contribuição Previdenciária dos servidores lotados em sua Unidade através do Menu DIRETOR DE SERVIÇO > INSS (99 a 2013) > CARREGAR COMPROVANTES.

| CENTRO PAULA SOUZA UNIDAL<br>Sis             | E DE RECURSOS HUMANC<br>ema Integrado de Gestão                                          | DS                                                                |
|----------------------------------------------|------------------------------------------------------------------------------------------|-------------------------------------------------------------------|
| Home Arquivo 🔻 Pessoas 🔻 Dir. de Serviço 🔻   | Pagamento 🔻 Diretor 🖌 Admin 🔹                                                            | Fulano de Tal 🔻                                                   |
| Abono Pecuniário - Modelo de relató Admissão | Diretor                                                                                  | de Unidade: Emitir Parecer                                        |
| Você ainda não trocou sua senha! Tro         |                                                                                          |                                                                   |
| NINSS (99 à 2013)                            | Carrogat                                                                                 | Banco de Documentos                                               |
| Diretor ou                                   | Comprovantes o pecuniário                                                                | Regimento comum das Etecs                                         |
| Coordenador 2                                | 12h37 - Rotinas de férias 2013 - diretores                                               | Agenda Ceeteps – telefones da nova sede Santa Efigênia            |
|                                              | de serviço 🖹                                                                             | Modelo de Declaração Contribuição                                 |
| aprovar os                                   | 11h45 - Coordenadores e Diretores,<br>conheçam o manual para avaliação dos<br>projetos 個 | Abono pecuniário 2013 - Modelo de relatório                       |
| projetos!                                    | 11h36 – Docentes, conheçam o manual<br>para cadastro de projetos 🗐                       | Parecer do Diretor de Unidade Abono<br>Pecuniario docente 2013    |
|                                              | 10h02 - Instrução Normativa URH - 001,<br>de 2-10-2013 <sup>個</sup>                      | CBO atualizada e tabela de cargos e salários                      |
| Forte: Michele Rodrigues                     | 10h02 – Ofício nº 131/2013 – Cetec 🗐                                                     | BDP em branco para usar de modelo                                 |
|                                              |                                                                                          | Ofício GDS 33/2013 - limite de 200<br>horas mensais e 40 semanais |
|                                              | TODAS AS NOTICIAS? CLIQUE AQUI                                                           | - Procurar mais documentos!                                       |

6. Após clicar em CARREGAR COMPROVANTES, o sistema apresenta a relação de servidores que tiveram isenção de INSS no período de 1999 a 2013.

| CENTRO PA                                                                                                  | ula Soi                                                             |                                            | DE DE RECI<br>stema Integra          | JRSOS HI<br>ado de Ge  | UMANOS<br>stão |                 |                    |
|----------------------------------------------------------------------------------------------------|---------------------------------------------------------------------|--------------------------------------------|--------------------------------------|------------------------|----------------|-----------------|--------------------|
| Home Arquivo 🔻                                                                                             | Pessoas 🔻                                                           | Dir. de Serviço 🔻                          | Pagamento 🔻                          | Diretor 🔻              | Admin 🔻        | Fulano de Tal   | <b>T</b>           |
| Abono Pecuniário – Mo                                                                                      | odelo de relató                                                     | orio Postar Relato                         | ório                                 |                        | retor de L     | Jnidade: Emitir | Parecer            |
| Você ainda não trocou                                                                                      | i sua senha! Tro                                                    | ocar agora.                                |                                      |                        |                |                 |                    |
| Diretor de Serviço na OP<br>Lista dos funcionarios da<br>Documentos de apoio:<br>contribuições para anális | : XXX<br>a <i>minha Unidad</i><br>1– Ofício 30/2<br>e; 4 – Modelo ( | e<br>1014 URH ; 2 – T<br>da declaração ; 5 | abela de contrib<br>- Perguntas Freq | uição por pe<br>uentes | ríodo; 3 – Co  | omo obter ext   | trato completo das |
| Selecione um servidor                                                                                      | 000000 - BELTR<br>000000 - CICLA<br>000000 - FULAN                  | ANO (XXX)<br>NO (XXX)<br>IO (XXX)          | M                                    | ostrar ocorrências     | 5              |                 |                    |
| Selecione um servidor pa                                                                                   | ara mostrar os (                                                    | dados!                                     |                                      |                        |                |                 |                    |

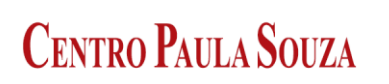

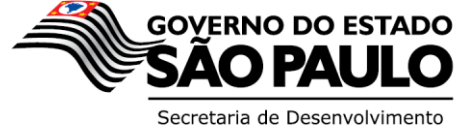

#### Administração Central Unidade de Recursos Humanos

7. Após selecionar o servidor deverá clicar em Mostrar Ocorrências para visualizar a relação completa.

| CENTRO PAUL SOUZA UNIDADE DE RECURSOS<br>Sistema Integrado de                                                                                                 | S FUMANOS<br>Gestão                            |
|----------------------------------------------------------------------------------------------------|------------------------------------------------|
| Home Arquivo 🔻 Pessoas 🔻 Dir. de Serviço 🔻 Pagamento 🔻 Diretor                                                                                                | Admin 🔻 Fulano de Tal 🔻                        |
| Abono Pecuniário - Modelo de relatório Postar Relatório                                                                                                    | Diretor de Unidade: Emitir Parecer             |
| QVocê ainda não trocou sua ser ha! Trocar agora.                                                                                                    |                                                |
| Diretor de Serviço na OP: XXX<br>Lista dos funcionarios da minha Unidade                                                                                      |                                                |
| Documentos de apoio: 1- Ofício 30/2014 URH ; 2 - Tabela de contribuição po<br>contribuições para análise; 4 - Modelo da declaração ; 5 - Perguntas Frequentes | r período; 3 - Como obter extrato completo das |
| Selecione um servidor 000000 - BELTRANO (XXX)   Mostrar ocorr                                                                                                 | ências                                         |

Selecione um servidor para mostrar os dados!

8. Nesta etapa deverá ser realizado o upload das Declarações, observando ainda que as declarações devem ser pertinentes à referência descrita. Para dar continuidade, clicar no icone azul.

| CENTRO PAULA SOU                                                                                                    |                                                          | DE D<br>stema   | E REC<br>a Integr        | URSOS HUMANOS<br>ado de Gestão                            |                                |
|----------------------------------------------------------------------------------------------------|----------------------------------------------------------|-----------------|--------------------------|-----------------------------------------------------------|--------------------------------|
| Home Arquivo 🔻 Pessoas 🔻 [                                                                                                    | ir. de Serviço 🔻                                         | Paga            | imento 🔻                 | Diretor 🔻 Admin 🔻                                         | Fulano de Tal 🔻                |
| Abono Pecuniário - Modelo de relatório                                                                                                    | Postar Relat                                             | ório            |                          | Diretor Je l                                              | Jnidade: Emitir Parecer        |
| <ul> <li>Você ainda não trocou sua senhal Troca</li> <li>Diretor de Serviço na OP: XXX</li> <li>Lista dos funcionarios da minha Unidade</li> <li>Documentos de apoio: 1- Ofício 30/201</li> <li>contribuições para análise; 4 - Modelo da</li> <li>Selecione um servidor 000000 - BELTRAN</li> </ul> | n agora.<br>4 URH ; 2 - T<br>de laração ; 5<br>10 (2 XX) | abela<br>- Perg | de contrib<br>untas Freq | uição por período; 3 – C<br>uentes<br>Iostrar ocorrências | omo obter extrato completo das |
| MatrNome                                                                                                    | Referência                                               | Enviado         | os 🖌                     | Análise OP                                                | Análise NPP Comentários        |
| 1- 000000 - BELTRANO (XXX)                                                                                                    | 1999/08                                                  | 0               |                          | <b></b>                                                   | • 🔍 🎪 (0)                      |
| 2- 000000 - BELTRANO (XXX)                                                                                                    | 1999/09                                                  | 0               | 0                        | <b></b>                                                   | • 🔍 💒 (0)                      |
| 3- 000000 - BELTRANO (XXX)                                                                                                    | 1999/10                                                  | 0               | 0                        | <b></b>                                                   | ر0) 🕵 🔍 🔍                      |
| 4- 000000 - BELTRANO (XXX)                                                                                                    | 1999/11                                                  | 0               | 0                        | <b></b>                                                   | v 🔍 💒 (0)                      |
| 5- 000000 - BELTRANO (XXX)                                                                                                    | 1999/12                                                  | 0               | 0                        | <b></b>                                                   | • 🔍 🍂 (0)                      |
| 6- 000000 - BELTRANO (XXX)                                                                                                    | 2000/01                                                  | 0               | 0                        | <b></b>                                                   | • 🔍 🕵 (0)                      |

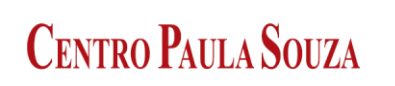

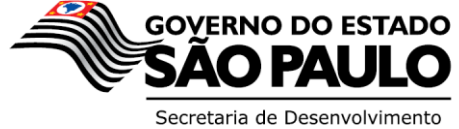

Administração Central Unidade de Recursos Humanos

 Na tela subsequente, deverá verificar se os dados do servidor encontram se corretos e clicar em "Escolher arquivo".

| CENTRO PAULA SOUZA<br>Sistema Integrado de Gestão                   |                                    |  |  |  |  |  |
|---------------------------------------------------------------------|------------------------------------|--|--|--|--|--|
| Home Arquivo 🔻 Pessoas 🔻 Dir. de Serviço 🔻 Pagamento 🔻 Diretor 🔻    | Admin 🔻 Fulano de Tal 🔻            |  |  |  |  |  |
| Abono Pecuniário – Modelo de relatório Postar Relatório             | Diretor de Unidade: Emitir Parecer |  |  |  |  |  |
| QVocê ainda não trocou sua senha! Trocar agora.                     |                                    |  |  |  |  |  |
| Carga de documentos digitalizados.                                  | Voltar                             |  |  |  |  |  |
| Nome: BELTRANO Matrícula: 00000 OP: XXX                             |                                    |  |  |  |  |  |
| Selecione um arquivo para enviar (tamanho máximo por arquivo: 2 MB) |                                    |  |  |  |  |  |
| - Recomendamos Google Chome ou Internet Explorer atualizado         |                                    |  |  |  |  |  |
| Escolher arquivo Nenhum arquivo selecionado Enviar o arquivo        |                                    |  |  |  |  |  |
| Nenhum documento desta pessoa!                                      |                                    |  |  |  |  |  |

10. O Diretor de Serviço deverá localizar o Arquivo a ser importado e depois clicar em Abrir.

|                        |                              |                  |                 |                    | /     |       |
|------------------------|------------------------------|------------------|-----------------|--------------------|-------|-------|
| C Abrir                |                              |                  |                 |                    | 1     | ×     |
| 🕞 🔵 🗢 📕 🕨 Nova pasta   |                              |                  |                 | 🔸 🖌 Pesquisar Nova | pasta | Q     |
| Organizar 👻 Nova pasta |                              |                  |                 | 8                  | E     | . 0   |
| ☆ Favoritos            | Nome                         | Data             | Tipo            | Tamanho Marcas     |       |       |
| Downloads              | 📃 DECLARAÇÃO INSS - BELTRANO | 31/01/2014 11:30 | Documento do Mi | 13 KB              |       |       |
| 🔛 Locais               |                              |                  |                 |                    |       |       |
| 📃 Área de Trabalho 📰   |                              |                  |                 |                    |       |       |
| a SkyDrive             |                              |                  |                 |                    |       |       |
| Bibliotecas            |                              |                  |                 |                    |       |       |
| Documentos             |                              |                  |                 |                    |       |       |
| 📷 Imagens              |                              |                  |                 |                    |       |       |
| 🚽 Músicas              |                              |                  |                 |                    |       |       |
| Vídeos                 |                              |                  |                 |                    |       |       |
| Computador             |                              |                  |                 |                    |       |       |
| 🛍 Disco Local (C:) 👻   |                              |                  |                 |                    |       |       |
| Nome: DECLARAC         | ÃO INSS - BELTRANO           |                  |                 | - Todos os arquivo | os    | -     |
|                        |                              |                  |                 | Abrir 🚽            | Cane  | celar |

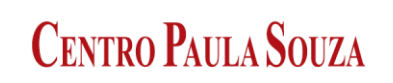

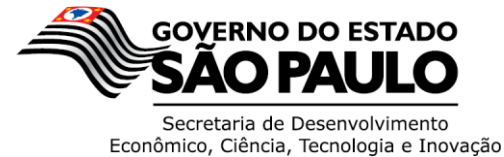

Administração Central Unidade de Recursos Humanos

11. Após o sistema reconhecer o arquivo escolhido, clicar em Enviar o arquivo.

| Home Arquivo <b>v</b> Pessoas                                                                | ▼ Dir. de Serviço ▼ Pagamento ▼ Diretor ▼ Jomin ▼ Fulano de Tal ▼  |
|----------------------------------------------------------------------------------------------|--------------------------------------------------------------------|
| Abono Pecuniário – Modelo de                                                                 | relatório Postar Relatório Diretor de Unidade: Emitir Parecer      |
| Você ainda não trocou sua senh                                                               | a! Trocar agora.                                                   |
| arga de documentos digitalizado                                                              | 15.                                                                |
| Nome: BELTRANO                                                                               | Matrícula: 00000 OP: XXX                                           |
| elecione um arquivo para enviar (                                                            | tamanho máximo por arguno: 2 MB)<br>ou Internet Explorer aturizado |
| Recomendamos Google Chome                                                                    | docx Enviar o arquivo                                              |
| Recomendamos Google Chome<br>Escolher arquivo DECLARAÇÃRANO.<br>enhum documento desta pessoa | docx Enviar o arquivo                                              |
| Recomendamos Google Chome<br>Escolher arquivo DECLARAÇÃRANO.<br>enhum documento desta pessoa | docx Enviar o arquivo                                              |
| Recomendamos Google Chome<br>Escolher arquivo DECLARAÇÃRANO.<br>enhum documento desta pessoa | docx Enviar o arquivo                                              |

Desenvolvido por: Mauro Garcia (Etec de Avaré) e Ana Paula Garcia (Administração Central) para o Núcleo de Pagamento da URH do Centro Estadual de Educação Tecnológica Paula Souza Rua dos Andradas, 140 – Santa Ifigênia – São Paulo - SP Brasil – CEP 01208-000 http://www.centropaulasouza.sp.gov.br

12. Ao finalizar o envio do documento, será apresentado um ícone em verde, informando que o documento foi enviado.

| CENTRO PAULA                                                                                              |                                                                                        | DE RECURSOS<br>ma Integrado de               | HUMANOS<br>Gestão |                      |               |
|----------------------------------------------------------------------------------------------------|----------------------------------------------------------------------------------------|----------------------------------------------|-------------------|----------------------|---------------|
| Home Arquivo 🔻 Pessoas                                                                                    | ▼ Dir. de Serviço ▼ F                                                                  | Pagamento 🔻 Diretor                          | ▼ Admin ▼         | Fulano de Tal 🔻      |               |
| Abono Pecuniário – Modelo de                                                                              | relatório Postar Relatório                                                             |                                              | Diretor de Un     | idade: Emitir Parece | 2r            |
| Lista dos funcionarios da minha U<br>Documentos de apoio: 1- Ofício<br>contribuições para análise; 4 - Mo | nie Procar agora.<br>nidade<br>30/2014 URH ; 2 – Tabel<br>odelo da declaração ; 5 – Pe | a de contribuição por<br>erguntas Frequentes | período; 3 - Com  | o obte r extrato o   | completo das  |
|                                                                                                    |                                                                                        |                                              |                   |                      | Gerar<br>Back |
| Matr Nome                                                                                                 | Referência Enviad                                                                      | los                                          | Análise OP        | Análise NPP          | Comentários   |
| 1- 00000 BELTRANO                                                                                         | 2006/08 0                                                                              | ✓                                            | ▼                 | •                    | (E) <u>.</u>  |
| 2- 00000 CICLANO                                                                                          | 2006/09 0                                                                              | 0                                            | ▼                 | •                    | <u>یک</u> (ت) |

www.centropaulasouza.sp.gov.br Rua dos Andradas, 140 • Santa Ifigênia • 01208-000 • São Paulo • SP • Tel.: (11) 3324.3300

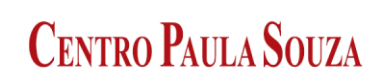

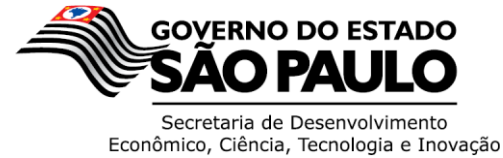

Economico, Ciencia, Techologia e I

## Administração Central Unidade de Recursos Humanos

13. Realizado esses procedimentos, deve ser selecionado a Analise da OP, que são:

"ISENÇÃO REGULAR": Quando a Unidade de Ensino realizou o upload da declaração e o documento está correto.

"ISENÇÃO IRREGULAR": Quando não tem declaração a emitir/ a U.E não consegue contatar o servidor ou não tinha outro vinculo e demais ocorrências.

| CENTRO PAULAS                                                                                              | OUZA UNIDADE DE<br>Sistema I                                  | RECURSOS HUMANOS<br>ntegrado de Gestão              |                             |
|----------------------------------------------------------------------------------------------------|---------------------------------------------------------------|-----------------------------------------------------|-----------------------------|
| Home Arquivo 🔻 Pessoas 🔻                                                                                   | Dir. de Serviço 🔻 Pagame                                      | nto 🔻 Diretor 🔻 Admin 🔻 F                           | ulano de Tal 🔻              |
| Abono Pecuniário – Modelo de re                                                                            | elatório Postar Relatório                                     | Diretor de Unida                                    | ade: Emitir Parecer         |
| • Você ainda não trocou sua senhal<br>Diretor de Serviço na OP: XXX<br>Lista dos funcionarios da minha Uni | Trocar agora.                                                 |                                                     |                             |
| Documentos de apoio: 1- Ofício 3<br>contribuições para análise; 4 - Mod                                    | 0/2014 URH ; 2 - Tabela de<br>elo da declaração ; 5 - Pergunt | contribuição por período; 3 – Como<br>as Frequentes | obte r extrato completo das |
|                                                                                                    |                                                               |                                                     | Cerer<br>Bad                |
| Matr Nome                                                                                                  | Referência Enviados                                           | Análise OF                                          | Análise NPP Comentários     |
| 1- 00000 BELTRANO                                                                                          | 2006/08 0 🕔                                                   | SENÇÃO REGULAR                                      | v 🔍 🎎                       |
| 2- 00000 CICLANO                                                                                           | 2006/09 0 🕔                                                   | ISENÇÃO REGULAR                                     | v 🔍 🕵                       |

14. Ao enviar com sucesso a declaração e selecionar "ISENÇÃO REGULAR", o ícone verde indica

que a Analise da OP foi informada.

| CENTRO PAULA SOU                                                                                                    |                                           | ADE DE RE                        | CURSOS H<br>jrado de Ge     | UMANOS<br>stão |                      |               |
|----------------------------------------------------------------------------------------------------|-------------------------------------------|----------------------------------|-----------------------------|----------------|----------------------|---------------|
| Home Arquivo 🔻 Pessoas 🔻                                                                                                    | Dir. de Serviço 🔻                         | Pagamento 🔻                      | Diretor 🔻                   | Admin 🔻        | Fulano de Tal 🔻      |               |
| Abono Pecuniário - Modelo de relató                                                                                                    | rio Postar Rela                           | tório                            |                             | Diretor de U   | nidade: Emitir Parec | cer 🛛         |
| Diretor de Serviço na OP: XXX<br>Lista dos funcionarios da minha Unidade<br>Documentos de apoio: 1- Ofício 30/20<br>contribuições para análise; 4 - Modelo c | )<br>)14 URH ; 2 – T<br>la declaração ; 5 | abela de contr<br>- Perguntas Fr | ibuição por per<br>equentes | ríodo; 3 – Cor | mo obte extrato      | completo das  |
| Matr Nome                                                                                                    | Referência E                              | nviados                          | A                           | nálise OP 🖌    | Análise NPF          | o Comentários |
| 1- 00000 BELTRANO                                                                                                    | 2006/08                                   | 0 🖌 🌏                            | ISENÇÃO REG                 | ular 🔹 🖌 🗌     | •                    | ] 🔍 🕵         |
| 2- 00000 CICLANO                                                                                                    | 2006/09                                   | 0 🔍 🗬                            |                             | •              | •                    |               |

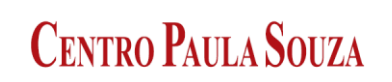

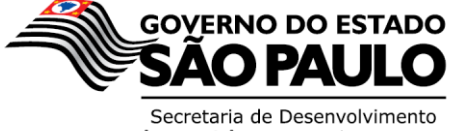

## Administração Central Unidade de Recursos Humanos

15. Quando da "ISENÇÃO IRREGULAR", a exclamação em vermelho indica que não houve o upload e o ícone verde indica que a "Analise OP" foi informada.

| CENTRO PAULA SOU                                                                                                    |                             | DADE DE RE<br>Sistema Integ             | CURSOS HUMANOS<br>jrado de Gestão          |                             |
|----------------------------------------------------------------------------------------------------|-----------------------------|-----------------------------------------|--------------------------------------------|-----------------------------|
| Home Arquivo 🔻 Pessoas 🔻                                                                                                    | Dir. de Serviço             | ▼ Pagamento ▼                           | Diretor 🔻 Admin 🔻 Fu                       | lano de Tal 🔻               |
| Abono Pecuniário - Modelo de relatóri                                                                                                | <mark>o P</mark> ostar Re   | elatório                                | Diretor de Unida                           | de: Emitir Parecer          |
| QVocê ainda não trocou sua senha! Troc                                                                                               | ar agora.                   |                                         |                                            |                             |
| Diretor de Serviço na OP: XXX                                                                                                    |                             |                                         |                                            |                             |
| <i>Lista dos funcionarios da minha Unidade</i><br>Documentos de apoio: 1- Ofício 30/201<br>contribuições para análise; 4 - Modelo da | 4 URH ; 2 -<br>1 declaração | - Tabela de contr<br>; 5 - Perguntas Fr | ibuição por período; 3 – Como e<br>quentes | obte r extrato completo das |
|                                                                                                    |                             | $\backslash$                            |                                            | Correr<br>Bacal             |
| Matr Nome                                                                                                    | Referência                  | Enviados                                | Análise OP                                 | Análise NPP Comentários     |
| 1- 00000 BELTRANO                                                                                                    | 2006/08                     | 0 🔌 😪                                   | ISENÇÃO REGULAR 🔻                          | • 🔍 💒                       |
| 2- 00000 CICLANO                                                                                                    | 2006/09                     | 0 🕕 💽                                   | ISENÇÃO IRREGULAR 🔻 💙                      | T (2) 🔊                     |

16. Quando da analise do Núcleo de Pagamento:

Validado: Quando o documento enviado atendeu todas as exigências necessárias.

Documento inválido: Quando o documento não atendeu as exigências.

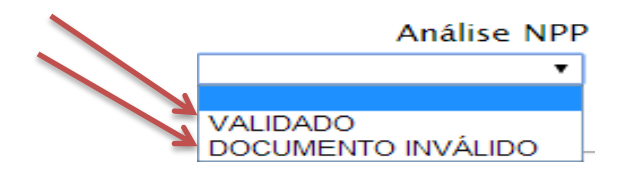

17. Quando o documento for inválido o Núcleo de Pagamento irá registrar um comentário e a Unidade poderá responder o mesmo.

Os comentários deverão ser utilizados também para todas as informações complementares sobre as documentações.

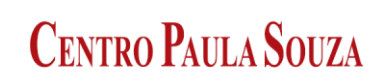

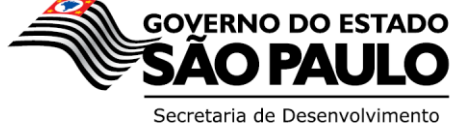

## Administração Central Unidade de Recursos Humanos

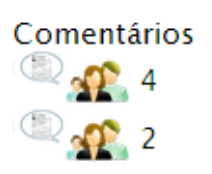

- 18. Os comentários não deverão ser utilizados somente para complemento de informação, não devendo ser utilizados para dirimir as duvidas, para isto, solicitamos que contate o Assistente Responsável pela folha de pagamento da sua Unidade de Ensino.
- 19. Para consultar os documentos enviados, bem como os comentários relacionados aos documentos, deve primeiramente selecionar o servidor e clicar em "Mostrar ocorrências".

| Home Arquivo 🔻 Pessoas                                                    | Dir. de Serviço 🔻 Fulano de Tal 🔻                                                                      |
|---------------------------------------------------------------------------|----------------------------------------------------------------------------------------------------|
| Abono Pecuniário – Modelo de                                              | relatório Postar Relatório Diretor de Unidade: Emitir Parecer                                          |
| Você ainda não trocou sua senl                                            | ha! Trocar agora.                                                                                      |
| iretor de Serviço na OP:                                                  |                                                                                                    |
| <i>ista dos funcionarios da minha U</i><br>Documentos de anoio: 1- Ofício | Unidade<br>o 30/2014 URH : 2 - Tabela de contribuição por período: 3 - Como obter extrato completo das |
| :ontribuições para análise; 4 – Mo                                        | odelo da declaração ; 5 - Perguntas Frequentes                                                         |
|                                                                           |                                                                                                    |
| elecione um servidor 00000-B                                              | JELTRANO (2) V Mostrar ocorrências                                                                     |
|                                                                           | Corer<br>Bacel                                                                                         |
| Matr Nome                                                                 | ReferênciaEnviados Análise OP Análise NPP Comentários                                                  |
| - 00000 BELTRANO                                                          | 2012/02 1 🗸 💽 ISENÇÃO REGULAR 🔻 🗖 🔍 🖉 🕵 (0)                                                            |
| 2- 00000 BELTRANO                                                         | 2012/03 0 🔍 🔹 🔻 🔍 👻 🏩 (0)                                                                              |
|                                                                           |                                                                                                    |
|                                                                           |                                                                                                    |
|                                                                           |                                                                                                    |
|                                                                           |                                                                                                    |
|                                                                           |                                                                                                    |
|                                                                           |                                                                                                    |

As Declarações ficarão gravadas para consultas futuras quando for necessário.

www.centropaulasouza.sp.gov.br

Rua dos Andradas, 140 • Santa Ifigênia • 01208-000 • São Paulo • SP • Tel.: (11) 3324.3300